## How to Create Payments for Vendor Prepayments

Here are the steps on how to create payments for vendor prepayments:

- 1. Create Vendor Prepayment. (See How to Create Vendor Prepayments)
- 2. Click Pay button.
- 3. This will open the Pay Voucher Details screen. Details from your voucher that is necessary for your payment will be carried over.

| e:      | Vendo          | r Prepayment            |                | Post Date:   | 05/02/2016     |      | Cor          | tact: C   | acked Mug    |
|---------|----------------|-------------------------|----------------|--------------|----------------|------|--------------|-----------|--------------|
| lor     | Canada         | - Mus                   | +              | Torms        | Due en Receiet |      | - Shir       | - From: C | and and Mare |
| Pa      | y Voucher De   | tails - Cracked Mug     |                |              |                |      |              |           | ~ 🗆          |
| ice N   |                |                         |                |              |                |      |              |           |              |
| ice [ N | ew Save Se     | arch Delete Undo Proces | s Payment Post | Recap Clo    | se             |      |              |           |              |
| ck Co   | Detail Audit L | .og (0)                 |                |              |                |      |              |           |              |
| Insel V | endor No:      | Cracked Mug             | Date P         | aid:         | 05/02/2016     |      | Record No:   | PAY-37    |              |
| Cor B   | ank Account:   | Chase Bank - Indiana    | ✓ Payme        | nt Method:   | Check          | ~    | Currency:    | USD       |              |
| A       | mount Paid:    |                         | 100.00 Unapp   | lied Amount: |                | 0.00 | Vendor Credi | ti        |              |
| в       | ank Balance:   | -2 29(                  | 0.375.10 Check | No:          |                |      | Withheld:    |           | 0.0          |
|         | otori          |                         |                |              |                |      |              |           |              |
|         | iotes.         |                         |                |              |                |      |              |           |              |
|         | EE Layout      | G Filter Records (F3)   |                |              |                |      |              |           |              |
|         | Record No.     |                         |                | AP           | Account        |      |              |           | Payment      |
|         | VPRE-4         |                         |                | 210          | 01-0000-000    |      |              |           | 100.00       |
|         |                |                         |                |              |                |      |              |           |              |

## 4. Click Post transaction.

| Vendor No:    | Cracked Mug           | Date Paid:        | 05/02/2016   | Record No:     | PAY-40 |         |
|---------------|-----------------------|-------------------|--------------|----------------|--------|---------|
| Bank Account: | Chase Bank - Indiana  | Payment Method:   | Check        | Currency:      | USD    |         |
| Amount Paid:  | 100.00                | Unapplied Amount: | 0.00         | Vendor Credit: |        |         |
| Bank Balance: | -2,290,475.10         | Check No:         |              | Withheld:      |        | 0.00    |
| Notes:        |                       |                   |              |                |        |         |
| E Layout      | Q Filter Records (F3) |                   |              |                |        |         |
| Record No.    |                       | AP                | Account      |                |        | Payment |
|               |                       | 210               | 001-0000-000 |                |        | 100.00  |
| VPRE-4        |                       |                   |              |                |        |         |
| VPRE-4        |                       |                   |              |                |        |         |

5. Once payment is posted, this is now ready to offset vouchers via Pay Voucher Details or via Vouchers screens.

| New Sav                                                                                                    | e Sear                                                                                                    | rch Delete I                                                                                                    | Undo P                                                                                                    |                                                                                                    | rment Post Re                                                                                                    | cap Clo                                                                                                    | ise                                                                                                    |                                                                                                    |                                                                                                    |                                                                                                    |                                                                                                    |           |                                       |
|----------------------------------------------------------------------------------------------------|----------------------------------------------------------------------------------------------------|----------------------------------------------------------------------------------------------------|----------------------------------------------------------------------------------------------------|----------------------------------------------------------------------------------------------------|----------------------------------------------------------------------------------------------------|----------------------------------------------------------------------------------------------------|----------------------------------------------------------------------------------------------------|----------------------------------------------------------------------------------------------------|----------------------------------------------------------------------------------------------------|----------------------------------------------------------------------------------------------------|----------------------------------------------------------------------------------------------------|-----------|---------------------------------------|
| Detail                                                                                                    | Audit Lo                                                                                                    | g (0)                                                                                                    |                                                                                                    |                                                                                                    |                                                                                                    |                                                                                                    |                                                                                                    |                                                                                                    |                                                                                                    |                                                                                                    |                                                                                                    |           |                                       |
| Vendor N                                                                                                    | 0:                                                                                                    | Cracked Mug                                                                                                    |                                                                                                    |                                                                                                    | ✓ Date Paid:                                                                                                    |                                                                                                    | 05/02/                                                                                                    | 2016                                                                                                    |                                                                                                    | Record No                                                                                                    | :                                                                                                    |           |                                       |
| Bank Acco                                                                                                    | ount:                                                                                                    | Chase Bank - Ii                                                                                                    | ndiana                                                                                                    |                                                                                                    | ✓ Payment M                                                                                                    | lethod:                                                                                                    | Write (                                                                                                    | Off                                                                                                    | ~                                                                                                    | Currency:                                                                                                    | 1                                                                                                    | USD       |                                       |
| Amount P                                                                                                    | aid:                                                                                                    |                                                                                                    |                                                                                                    | 10                                                                                                    | 0.00 Unapplied                                                                                                    | Amount:                                                                                                    |                                                                                                    |                                                                                                    | 0.00                                                                                                    | Vendor Cr                                                                                                    | edit:                                                                                                    |           | 0.                                    |
| Bank Bala                                                                                                    | ince:                                                                                                    |                                                                                                    |                                                                                                    | -229047                                                                                                    | 5.10 Check No:                                                                                                    |                                                                                                    |                                                                                                    |                                                                                                    |                                                                                                    | Withheld:                                                                                                    |                                                                                                    |           | 0                                     |
| Notes:                                                                                                    | Ē                                                                                                    |                                                                                                    |                                                                                                    |                                                                                                    |                                                                                                    |                                                                                                    |                                                                                                    |                                                                                                    |                                                                                                    |                                                                                                    |                                                                                                    |           |                                       |
|                                                                                                    |                                                                                                    |                                                                                                    |                                                                                                    |                                                                                                    |                                                                                                    |                                                                                                    |                                                                                                    |                                                                                                    |                                                                                                    |                                                                                                    |                                                                                                    |           |                                       |
| HB Layou                                                                                                    | it Q                                                                                                    | Filter Recor                                                                                                    | rds (F3)                                                                                                    |                                                                                                    | -                                                                                                    |                                                                                                    |                                                                                                    |                                                                                                    |                                                                                                    |                                                                                                    |                                                                                                    | _         | _                                     |
| Due                                                                                                    | Date                                                                                                    | Record No.                                                                                                    | Invoid                                                                                                    | e No                                                                                                    | Terms                                                                                                    | Vouche                                                                                                    | er Total                                                                                                    | AP Account                                                                                                    | Discount                                                                                                    | Interest                                                                                                    | Amo                                                                                                    | unt Due   | Paymen                                |
| ✓ 04/2                                                                                                    | 8/2016                                                                                                    | BL-65                                                                                                    | BL-65                                                                                                    |                                                                                                    | Due on Rece                                                                                                    |                                                                                                    | 200.00                                                                                                    | 20000-0001                                                                                                    | 0.00                                                                                                    | 0.00                                                                                                    |                                                                                                    | 200.00    | 200.                                  |
| ✓ 05/0                                                                                                    | 2/2016                                                                                                    | VPRE-4                                                                                                    | INV-0                                                                                                    | 001                                                                                                    | Due on Rece                                                                                                    |                                                                                                    | 100.00                                                                                                    | 21001-0000                                                                                                    | 0.00                                                                                                    | 0.00                                                                                                    |                                                                                                    | 100.00    | 100.                                  |
|                                                                                                    |                                                                                                    |                                                                                                    |                                                                                                    |                                                                                                    |                                                                                                    |                                                                                                    |                                                                                                    |                                                                                                    |                                                                                                    |                                                                                                    |                                                                                                    |           |                                       |
|                                                                                                    |                                                                                                    |                                                                                                    |                                                                                                    |                                                                                                    |                                                                                                    |                                                                                                    |                                                                                                    |                                                                                                    |                                                                                                    |                                                                                                    |                                                                                                    | -9,800.00 | 100.                                  |
| 20                                                                                                    | 0 🖂                                                                                                    | Edited                                                                                                    |                                                                                                    |                                                                                                    |                                                                                                    |                                                                                                    |                                                                                                    |                                                                                                    |                                                                                                    | Pag                                                                                                    | e                                                                                                    | 1 of      | 1                                     |
|                                                                                                    |                                                                                                    |                                                                                                    |                                                                                                    |                                                                                                    |                                                                                                    |                                                                                                    |                                                                                                    |                                                                                                    |                                                                                                    |                                                                                                    |                                                                                                    |           | ×                                     |
| ew Save Se                                                                                                    | earch Del                                                                                                    | ete Undo Duplica                                                                                                    | ite Post Pi                                                                                                    | ay Void Re                                                                                                    | everse Recap Add Pay                                                                                                    | <b>ables</b> Appro                                                                                                    | ove Submi                                                                                                    | t Reject <b>Recurring</b>                                                                                                    | Close                                                                                                    |                                                                                                    |                                                                                                    |           |                                       |
| ew Save S<br>Details Prep<br>record No.                                                                                                    | earch Del<br>aid and Del<br>Prepay                                                                                                    | ete Undo Duplica<br>bit memos Attachm<br>Type Contract                                                                                                    | te Post Pi<br>nents (0) C<br>Iten                                                                                                    | ay Void Re<br>omments (0)<br>n No.                                                                                                    | Add Pay<br>Audit Log (1)<br>Description                                                                                                    | vables Appro                                                                                                    | ove Submi<br>Billed Am                                                                                                    | t Reject Recurring                                                                                                    | Close<br>Amount A                                                                                                    | oplied                                                                                                    | To Pay                                                                                                    | Apply     |                                       |
| ew Save S<br>Details Prep<br>tecord No.<br>DM-3<br>DM-4                                                                                                    | earch Del<br>aid and Del<br>Prepay                                                                                                    | ete Undo Duplica<br>Dit memos Attachm<br>Type Contract                                                                                                    | ite Post Pi<br>nents (0) C<br>Iten                                                                                                    | ay Void Re<br>omments (0)<br>n No.                                                                                                    | everse Recap Add Pay<br>Audit Log (1)<br>Description                                                                                                    | rables Appro<br>Total<br>1,500.00<br>2,000.00                                                                                                    | ove Submi<br>Billed Am<br>1                                                                                                    | t Reject Recurring                                                                                                    | Close<br>Amount A                                                                                                    | oplied<br>0.00<br>500.00                                                                                                    | To Pay<br>1,500.00<br>500.00                                                                                        | Apply     |                                       |
| ew Save S<br>Details Prep<br>ecord No.<br>M-3<br>M-4                                                                                                    | earch Del<br>aid and Det<br>Prepay                                                                                                    | ete Undo Duplica<br>bit memos Attachm<br>Type Contract                                                                                                    | te Post Pi<br>nents (0) Ci<br>Iten                                                                                                    | ay Void Re<br>omments (0)<br>n No.                                                                                                    | Add Pay<br>Audit Log (1)<br>Description                                                                                                    | rables Appro<br>Total<br>1,500.00<br>2,000.00                                                                                                    | ove Submi<br>Billed An<br>1<br>1                                                                                                    | t Reject Recurring                                                                                                    | Close<br>Amount Aj                                                                                                    | oplied<br>0.00<br>500.00                                                                                                    | To Pay<br>1.500.00<br>500.00                                                                                        | Apply     |                                       |
| ew Save S<br>Details Prep<br>ecord No.<br>M-3<br>M-4<br>ucher - CRAC                                                                                                    | earch Del<br>aid and Deb<br>Prepay                                                                                                    | ete Undo Duplica<br>bit memos Attachm<br>Type Contract                                                                                                    | te Post Panents (0) Co<br>Iten                                                                                                    | ay Void Re<br>omments (0)<br>n No.                                                                                                    | Verse Recap Add Pay Audit Log (1) Description                                                                                                    | Total<br>1,500.00<br>2,000.00                                                                                                    | ove Submi<br>Billed An<br>1<br>1                                                                                                    | t Reject Recurring                                                                                                    | Close<br>Amount Aj                                                                                                    | oplied<br>0.00<br>500.00                                                                                                    | To Pay<br>1.500.00<br>500.00                                                                                        | Apply     | ×                                     |
| ew Save S<br>Details Prep<br>ecord No.<br>M-3<br>M-4<br>ucher - CRAC<br>ew Save Se<br>betails Prep.                                                                                                    | earch Del<br>laid and Del<br>Prepay <sup>*</sup><br>CKED MUG<br>earch Del<br>aid and Det                                                                                                    | ete Undo Duplica<br>Dit memos Attachm<br>Type Contract<br>ete Undo Duplica<br>Dit memos Attachm                                                                                                    | te Post P<br>nents (0) C<br>Iten<br>te Post P                                                                                                    | ay Void Re<br>omments (0)<br>n No.<br>ay Void Re<br>omments (0)                                                                                                    | Audit Log (1) Description                                                                                                    | rables Appro                                                                                                    | ove Submi<br>Billed An<br>1<br>1<br>ove Submi                                                                                                    | t Reject Recurring                                                                                                    | Close<br>Amount Aj<br>1,<br>Close                                                                                                    | oplied<br>0.00<br>500.00                                                                                                    | To Pay<br>1.500.00<br>500.00                                                                                        | Apply     | ×                                     |
| ew Save S<br>Details Prep<br>ecord No.<br>M-3<br>M-4<br>M-4<br>ew Save Se<br>Details Prep.<br>ype:                                                                                                    | earch Del<br>ald and Deb<br>Prepay<br>CKED MUG<br>earch Deb<br>ald and Deb<br>Vouc                                                                                                    | ete Undo Dupilcar<br>bit memos Attachm<br>Type Contract<br>ete Undo Dupilcar<br>bit memos Attachm<br>her                                                                                                    | te Post P.<br>nents (0) C<br>Iten<br>te Post P.<br>nents (0) C                                                                                                    | ay Void Re<br>comments (0)<br>n No.<br>ay Void Re<br>comments (0)<br>Post Date:                                                                                                    | Versie Recap Add Pay<br>Audit Log (1)<br>Description<br>Versie Recap Add Pay<br>Audit Log (2)<br>6/29/2016                                                                                           | rables Approvention Approvention Approventio                                         | ove Submi<br>Billed An<br>1<br>1<br>ove Submi                                                                                                    | t Reject Recurring                                                                                                    | Close<br>Amount A<br>1,<br>Close                                                                                                    | oplied<br>0.00<br>500.00                                                                                                    | To Pay<br>1,500.00<br>500.00<br>BL-127                                                                              | Apply     | ×                                     |
| ew Save S<br>Details Prep<br>ecord No.<br>M-3<br>M-4<br>wM-4<br>wucher - CRAC<br>ew Save Se<br>Details Prep-<br>prep:<br>endor                                                                                                    | earch Del<br>aid and Det<br>Prepay<br>CKED MUG<br>earch Del<br>aid and Det<br>Vouc<br>CRAC                                                                                                    | ete Undo Dupilcan<br>Dit memos Attachm<br>Type Contract<br>ete Undo Dupilcan<br>Dit memos Attachm<br>her<br>::KED MUG                                                                                                    | te Post P.<br>nents (0) C<br>Iten<br>te Post P.<br>nents (0) C                                                                                                    | ay Void Re<br>comments (0)<br>n No.<br>ay Void Re<br>comments (0)<br>Post Date:<br>Terms                                                                                                    | Verse Recap Add Pay<br>Audit Log (1)<br>Description<br>Audit Log (2)<br>Audit Log (2)<br>6/29/2016<br>5% 10 NET 30                                                                                   | rables Appro-<br>Total<br>1.500.00<br>2,000.00<br>ables Appro-<br>Cot<br>v Shi                                                                                                    | ove Submi<br>Billed An<br>1<br>1<br>ove Submi<br>ntact [<br>p From [                                                                                                    | t Reject Recurring                                                                                                    | Close Amount A I, Close V V V V V                                                                                                    | oplied<br>0.00<br>500.00<br>oucher No:<br>P Account:                                                                                                    | To Pay<br>1.500.00<br>500.00<br>BL-127<br>20000-                                                                    | Apply     | ×                                     |
| ew Save S<br>betails Prep<br>ecord No.<br>M-3<br>M-4<br>ucher - CRAC<br>ew Save Sc<br>Details Prep<br>pre:<br>endor<br>vvoice No:                                                                                                    | earch Del<br>ald and Del<br>Prepay<br>CKED MUG<br>earch Del<br>ald and Det<br>Vouc<br>CRAC<br>CM-5                                                                                                    | ete Undo Duplica<br>bit memos Attachm<br>Type Contract<br>ete Undo Duplicat<br>bit memos Attachm<br>her<br>CKED MUG<br>5                                                                                                    | te Post P.<br>nents (0) C<br>Iten<br>te Post P.<br>nents (0) C                                                                                                    | ay Void Ra<br>pomments (0)<br>n No.<br>ay Void Re<br>pomments (0)<br>Post Date:<br>Terms<br>Due Date:                                                                                                    | Verse: Recap Add Pay<br>Audit Log (1)<br>Description<br>Audit Log (2)<br>Audit Log (2)<br>6/29/2016<br>5% 10 NET 30<br>7/29/2016                                                                     | rables Appro<br>Total<br>1.500.00<br>2.000.00<br>ables Appro<br>Cor<br>V Shi<br>Shi                                                                                                    | ove Submi<br>Billed An<br>1<br>1<br>ove Submi<br>ntact [<br>p From [<br>p To [                                                                                                    | Reject         Recurring           hount         Line applied           500.00         500.00           cracked         Recurring           cracked         Recurring           cracked         MUG           cracked         MUG           0001 - Fort Wayne                                                                                                    | Close<br>Amount Aj<br>Close                                                                                                    | oucher No:<br>P Account:                                                                                                    | To Pay<br>1,500.00<br>500.00<br>BL-127<br>20000-<br>:                                                               | Apply     | ×                                     |
| ew Save S<br>Details Prep<br>lecord No.<br>MA-3<br>MA-4<br>ew Save St<br>Details Prep<br>pe:<br>endor<br>ivoice No:<br>ivoice No:                                                                                                    | earch Del<br>ald and Det<br>Prepay<br>CKED MUG<br>earch Del<br>ald and Det<br>CRAC<br>CRAC<br>CM-5                                                                                                    | ete Undo Duplica<br>bit memos Attachm<br>Type Contract<br>ete Undo Duplicat<br>bit memos Attachm<br>her<br>EKED MUG<br>5<br>2016                                                                                                    | te Post P.<br>Iten te Post R hents (0) Cr                                                                                                    | ay Void Re<br>omments (0)<br>n No.<br>ay Void Re<br>omments (0)<br>Post Date:<br>Terms<br>Due Date:<br>Reference:                                                                                                    | Versic Recap Add Pay<br>Audit Log (1)<br>Description<br>Audit Log (2)<br>Audit Log (2)<br>6/29/2016<br>5% 10 NET 30<br>7/29/2016                                                                     | rables Appro-<br>Total<br>1.500.00<br>2.000.00<br>rables Appro-<br>Cor<br>V Shi<br>Shi<br>Loc                                                                                                    | ove Submi<br>Billed An<br>1<br>1<br>ove Submi<br>ntact [<br>p From [<br>p To [<br>:ation [                                                                                                    | Reject         Recurring           Iount         Line applied           500.00         500.00           CRACKEDMUG         CRACKEDMUG           CRACKEDMUG         CRACKED MUG           0001 - Fort Wayne         0001 - Fort Wayne                                                                                                    | Close Amount A I Close Close V V V V V V V C V V C C C C C C C C C                                                                                                    | opfied 0.00<br>0.00 000000<br>0ucher No:<br>P Account:<br>Ithheid Amount                                                                                                    | To Pay<br>1.500.00<br>500.00<br>BL-127<br>20000-<br>:<br>USD                                                        | Apply     | ×                                     |
| ew Save S<br>Details Prep<br>ecord No.<br>M-3<br>M-4<br>wcher - CRAC<br>ew Save S<br>Setails Prep.<br>pee:<br>endor<br>vvoice No:<br>vvoice No:<br>vvoice Date:<br>heck Commer                                                                                                    | earch Del<br>Prepay<br>CKED MUG<br>earch Del<br>aid and Det<br>Vouc<br>CRAC<br>CRAC<br>CRAS<br>G(29)<br>nts:                                                                                                    | ete Undo Duplica<br>bit memos Attachm<br>Type Contract<br>ete Undo Duplicat<br>bit memos Attachm<br>her<br>EXED MUG<br>5<br>2016                                                                                                    | te Post P<br>nents (0) C<br>Iten<br>te Post P<br>nents (0) C<br>Recur: [                                                                                                    | ay Void Re<br>comments (0)<br>n No.<br>ay Void Re<br>comments (0)<br>Post Date:<br>Terms<br>Due Date:<br>Reference:<br>Ship Via                                                                                         | Recap Add Pay<br>Audit Log (1)<br>Description Add Pay<br>Audit Log (2)<br>6/29/2016<br>5% 10 NET 30<br>7/29/2016                                                                                     | rables Appro-<br>Total<br>1.500.00<br>2.000.00<br>rables Appro-<br>Shi<br>Shi<br>Loc                                                                                                    | billed Am<br>Billed Am<br>1<br>1<br>ove Submin<br>tact [<br>p From [<br>p To [<br>cation [<br>7 To ]                                                                                                    | t Reject Recurring tount Line applied 500.00 500.00 cRACKED MUG cRACKED MUG 0001 - Fort Wayne 0001 - Fort Wayne cRACKED MUG                                                                                                    | Close<br>Amount A<br>1,<br>Close<br>V V<br>V<br>V V<br>V<br>V V<br>V<br>V V                                                                                                    | opiled 0.00<br>500.00<br>Ducher No:<br>P Account:<br>Ithheld Amount<br>Urrency<br>Irdered By:                                                                                                    | To Pay<br>1.500.00<br>500.00<br>BL-127<br>20000-<br>:<br>USD<br>irelyad                                             | Apply     | ×                                     |
| ew Save S<br>Details Prep<br>ecord No.<br>M-3<br>M-4<br>ucher - CRAC<br>sw Save Se<br>hetails Prep.<br>pe:<br>endor<br>voice No:<br>voice No:<br>voice Date:<br>heck Commer<br>+ insert Q                                                                                                    | Exec MUG<br>Exec MUG<br>Exec M                                                                                                    | ete Undo Duplica<br>bit memos Attachm<br>Type Contract<br>ete Undo Duplica<br>ete Undo Duplica<br>bit memos Attachm<br>her<br>:XED MUG<br>5<br>                                                                                                    | te Post P.<br>Iten te Post P. Annents (0) C te Post P. Annents (0) C                                                                                                    | ay Void Re<br>comments (0)<br>n No.<br>ay Void Re<br>comments (0)<br>Post Date:<br>Terms<br>Due Date:<br>Reference:<br>Ship Via<br>et previous de                                                                       | Verse Recap Add Pay<br>Audit Log (1)<br>Description Add Pay<br>Audit Log (2)<br>6/29/2016<br>5% 10 NET 30<br>7/29/2016<br>UPS<br>UPS                                                                 | rables Approvements Approvement                                         | by Submit                                                                                                    | Reject         Recurring           nount         Line applied           500.00         500.00           500.00         CRACKED MUG           CRACKED MUG         CRACKED MUG           0001 - Fort Wayne         0001 - Fort Wayne           CRACKED MUG         CRACKED MUG                                                                                              | Close<br>Amount A<br>1,<br>Close<br>V V<br>V<br>V V<br>V<br>V C<br>V C                                                                                                    | opilied<br>0.00<br>500.00<br>0ucher No:<br>P Account:<br>Arthheld Amount<br>urrency<br>refered By:                                                                                                    | To Pay<br>1,500.00<br>500.00<br>BL-127<br>20000-<br>:<br>USD<br>irelyad                                             | Apply     | X                                     |
| w Save S<br>betails Prep<br>ecord No.<br>M-3<br>M-4<br>ucher - CRAC<br>w Save S<br>wetails Prep.<br>endor<br>woice No:<br>woice No:<br>woice No:<br>woice No:<br>woice No:<br>the K Comment<br>+ Insert Q<br>Contract                                                                                                    | earch Del<br>aid and Deb<br>Prepay<br>CKED MUG<br>earch Del<br>aid and Deb<br>Vouc<br>CRAC<br>CM-5<br>6/29<br>nts:<br>QDen Q<br>Open Q                                                                                                    | ete Undo Dupika<br>bit memos Attachm<br>Type Contract<br>contract<br>ete Undo Dupika<br>bit memos Attachm<br>cher<br>ckED MUG<br>5<br>c2016<br>c<br>tax Details x Re<br>m No. Dess                                                                                                    | te Post P<br>te Post P<br>te Post P<br>ments (0) CC<br>Recur: [<br>move G G<br>cription                                                                                                    | ay Void Re<br>comments (0) in No.<br>ny Void Re<br>comments (0)<br>Post Date:<br>Terms<br>Due Date:<br>Reference:<br>Ship Via<br>et previous de<br>Misc Descrif<br>Misc Descrif                                         | Verse Recap Add Pay<br>Audit Log (1)<br>Description Add Pay<br>Audit Log (2)<br>6/29/2016<br>5% 10 NET 30<br>7/29/2016<br>UPS<br>Latis 12 Layout Q<br>table UoM                                      | Total<br>1.50.00<br>2.000.00<br>Total<br>1.50.00<br>2.000.00<br>Con<br>Shi<br>Con<br>V Shi<br>Con<br>V Pay<br>Filter Recor<br>Ordered                                                                                                    | ove Submi<br>Billed Arr<br>1<br>1<br>ove Submi<br>p To [<br>cation [<br>y To ]<br>ds (F3)<br>Bill<br>bill<br>bill<br>bill<br>bill<br>bill<br>bill<br>bill                                                                                                    | Reject         Recurring           nount         Line applied           500.00         500.00           cracket         Recurring           cracket         Recurring           cracket         MUG           0001 - Fort Wayne         0001 - Fort Wayne           0001 - Fort Wayne         CRACKED MUG           cracket         Cost Currency           10         10 | Close Amount Ar I, Close V V A V V Exchange Ra On                                                                                                    | oplied<br>0.00<br>500.00<br>0ucher No:<br>P Account:<br>//thheld Amount<br>urrency<br>rrdered By:<br>Cost CC                                                                                                    | To Pay<br>1.500.00<br>500.00<br>BL-1277<br>20000-<br>2<br>USD<br>irelyad                                            | Apply     | X                                     |
| ev Save S<br>betails Prep<br>ecord No.<br>M-3<br>M-4<br>ucher - CRAC<br>ev Save Se<br>wolce No:<br>volce No:<br>v                                                                  | earch Del<br>aid and Deb<br>Prepay<br>CKED MUG<br>earch Del<br>aid and Deb<br>Vouc<br>CRAG<br>CM-5<br>6/29<br>nts:<br>c Open Q<br>t RAG                                                                                                    | ete Undo Dupika<br>bit memos Attachm<br>Type Contract<br>contract<br>contr | te Post P<br>nents (0) C<br>Iten<br>te Post P<br>nents (0) C<br>Recur: [<br>move G<br>cription<br>cellaneous P                                                                                                    | ay Void Re<br>comments (0) in No.<br>ay Void Re<br>comments (0)<br>Post Date:<br>Terms<br>Due Date:<br>Reference:<br>Ship Via<br>et previous de<br>Misc Descrij<br>Miscellaneo                                          | Verse Recap Add Pay<br>Audit Log (1)<br>Description<br>Audit Log (2)<br>Audit Log (2)<br>6/29/2016<br>5% 10 NET 30<br>7/29/2016<br>UPS<br>UPS<br>table BB Layout Q<br>UpS<br>table BB Layout Q<br>US | rables Approved<br>Total<br>1.500.00<br>2.000.00<br>rables Appro-<br>rables Appro-<br>Shi<br>Shi<br>Loc<br>V Pay<br>Filter Recor<br>Ordered<br>10                                                                                                    | ove Submi<br>Billed Arr<br>1<br>1<br>ove Submi<br>p To [<br>cation [<br>7 To [<br>ds (F3)<br>Bill<br>No                                                                                                    | Reject         Recurring           nount         Line applied           500.00         500.00           CRACKEDMUG         CRACKEDMUG           CRACKEDMUG         CRACKEDMUG           0001 - Fort Wayne         0001 - Fort Wayne           0001 - Fort Wayne         Lug Cast Currency           led         Cost Currency           100         100                   | Close<br>Amount Af<br>1,<br>Close<br>V V<br>V A<br>V V<br>V C<br>V C<br>V C<br>V C<br>V C<br>V C<br>V C<br>V C<br>V C                                                                                                    | oplied<br>0.00<br>500.00<br>0ucher No:<br>P Account:<br>Arbheld Amount<br>refered By:<br>refered By:<br>Cost Cost<br>15.00                                                                                                    | To Pay 1,500.00<br>500.00<br>BL-12772<br>20000-<br>i:<br>USD<br>irelyad                                             | Apply     | × ×                                   |
| ew Save S<br>Details Prep<br>tecord No.<br>M-3<br>M-4<br>wM-4<br>wM-4<br>extent - CRAC<br>extent Save Se<br>Details Prep.<br>ype:<br>endor<br>woice No:<br>twoice No:<br>twoice No:<br>twoice No:<br>twoice No:<br>the Commert<br>the Commert<br>the Contract                                                                                                    | CKED MUG<br>CKED MUG<br>earch Del<br>aid and Det<br>Vouc<br>CRAC<br>CM-5<br>6/29/<br>nts:<br>0pen Q<br>ite                                                                                                    | ete Undo Dupika<br>bit memos Attachm<br>Type Contract<br>contract<br>contr | te Post P.<br>hents (0) C (1)<br>Iten<br>te Post P.<br>hents (0) C (2)<br>hents (0) C (2)<br>move C (2)<br>move C (2)<br>cription<br>cellaneous P                                                                                                    | ay Void Re<br>omments (0) in No.<br>ay Void Re<br>omments (0)<br>Post Date:<br>Terms<br>Due Date:<br>Ship Via<br>et previous de<br>Misc Descrij<br>Miscellaneo                                                          | Verse Recap Add Pay<br>Audit Log (1)<br>Description<br>Audit Log (2)<br>Audit Log (2)<br>6/29/2016<br>5% 10 NET 30<br>7/29/2016<br>UPS<br>UPS<br>table BB Layout Q<br>table BB Layout Q<br>UpS       | Approved to the second second                                          | by Subministry Subministry Sub | Reject         Recurring           nount         Line applied           500.00         500.00           CRACKEDMUG         CRACKEDMUG           CRACKEDMUG         CRACKEDMUG           0001 - Fort Wayne         00001 - Fort Wayne           0001 - Fort Wayne         CRACKED MUG           CRACKED MUG         CRACKED MUG           100         10                   | Close Amount A I, Close V V V A V A Exchange Ra 0.00                                                                                                    | oplied<br>0.00<br>500.00<br>0ucher No:<br>P Account:<br>Arbheld Amount<br>urency<br>irdered By:<br>Cost Co<br>15.00                                                                                                    | To Pay  <br>1.500.00<br>500.00<br>BL-1277<br>20000-<br>i:<br>USD<br>irelyad                                         | Apply     | × ×                                   |
| ew Save S<br>Details Prep<br>Record No.<br>MM-3<br>MM-4<br>NM-4<br>NM-4<br>NM-4<br>NM-4<br>NM-4<br>NM-4<br>NM-4                                                                                                    | earch Del<br>Alternative Statement of the statement of the statement of the                                                                                                    | ete Undo Duplicat<br>bit memos Attachm<br>Type Contract<br>ete Undo Duplicat<br>bit memos Attachm<br>her<br>EXED MUG<br>5<br>22016<br>4, Tax Details X Ree<br>em No. Desi<br>ISCPARTS Misc                                                                                                    | te Post P<br>hents (0) C<br>iten<br>te Post P<br>hents (0) C<br>move C<br>cription<br>cellaneous P                                                                                                    | ay void Ri<br>omments (0) in<br>No.<br>ay void Ri<br>omments (0)<br>Post Date:<br>Terms<br>Due Date:<br>Reference:<br>Ship Via<br>et previous de<br>Misc Descrij<br>Miscellaneo                                         | Verse Recap Add Pay<br>Audit Log (1)<br>Description<br>Audit Log (2)<br>Audit Log (2)<br>6/29/2016<br>5% 10 NET 30<br>7/29/2016<br>UPS<br>table BB Layout Q<br>ston UOM<br>us P                      | Ables Approved<br>Total<br>1.500.00<br>2.000.00<br>ables Approved<br>ables Approved<br>Shi<br>Loc<br>Y Pay<br>Filter Recor<br>Ordered<br>10                                                                                                    | ove Subministration Subministration Subministr | Reject         Recurring           nount         Line applied           500.00         500.00           cRACKED MUG         cRACKED MUG           cRACKED MUG         0001 - Fort Wayne           0001 - Fort Wayne         0001 - Fort Wayne           cRACKED MUG         cRACKED MUG           led         Cost Currency           100         100                     | Close Amount A Close V V V V V V V V V V V V V V V V V V V                                                                                                    | oplied<br>0.00<br>500.00<br>0ucher No:<br>P Account:<br>7/thheld Amount<br>urrency<br>rdered By:<br>Cost Co<br>15.00                                                                                                    | To Pay 1.500.00<br>500.00<br>20000<br>20000<br>20000<br>1000<br>1000<br>1000<br>1                                   | Apply     | × ×                                   |
| tew Save S<br>Details Prep<br>Record No.<br>M-3<br>M-4<br>M-4<br>M-4<br>M-4<br>M-4<br>Noucher - CRAC<br>(cw Save So<br>Details Prep<br>voice No:<br>voice No:<br>voice No:<br>voice No:<br>voice No:<br>heador<br>inheador<br>inheador | earch Dele<br>Repay<br>CKED MUG<br>CRACA Dele<br>CRACA Dele<br>CRACA<br>CM-5<br>Gr29/<br>M<br>M                                                                                                    | ete Undo Duplicat<br>bit memos Attachm<br>Type Contract<br>ete Undo Duplicat<br>bit memos Attachm<br>her<br>KEXD MUG<br>3<br>22016<br>4, Tax Details x Rei<br>m No. Desi<br>ISCPARTS Misc<br>DDRESS<br>, N 462D4                                                                                                    | te Post Rents (0) C (1) (1) (1) (1) (1) (1) (1) (1) (1) (1)                                                                                                    | ny Void Re<br>comments (0)<br>in No.<br>ny Void Re<br>comments (0)<br>Post Date:<br><b>Terms</b><br>Due Date:<br><b>Reference:</b><br><b>Ship Via</b><br>et previous de<br>Misc Descrij<br>Misc Descrij<br>Misc Descrij | Verse Recap Add Pay<br>Audit Log (1)<br>Description<br>Audit Log (2)<br>Audit Log (2)<br>6/29/2016<br>5% 10 NET 30<br>7/29/2016<br>UPS<br>talls BE Layout Q<br>btion UOM<br>us P                     | rables Approvements Approvement                                         | ove Submitted Am                                                                                                    | t Reject Recurring<br>hount Line applied<br>500.00<br>500.00<br>CRACKED MUG<br>CRACKED MUG<br>0001 - Fort Wayne<br>0001 - Fort Wayne<br>0001 - Fort Wayne<br>100<br>CRACKED MUG<br>CRACKED MUG<br>100                                                                                                    | Close Amount A I Close Close C | oplied<br>0.00<br>500.00<br>oucher No:<br>P Account:<br>Ithheld Amount<br>urrency<br>rdered By:<br>Cost Col<br>15.00<br>Subtotal:                                                                                                    | To Pay 1.500.00<br>500.00<br>20000<br>20000<br>10<br>10<br>10<br>10<br>10<br>10<br>10<br>10<br>10<br>10<br>10<br>10 | Apply     | × ×                                   |
| tew Save S<br>Details Prep<br>Details Prep<br>Details Prep<br>Details Prep<br>Details Prep<br>Details Prep<br>ype:<br>endor<br>nvoice Date:<br>'heek Commer<br>+ Insert Q<br>Contract<br>Contract                                                                                                    | earch Del<br>Alaid and Deb<br>CKED MUG<br>CRACA Deb<br>CRACA Deb<br>CRACA<br>CRACA                                                                                                    | ete Undo Duplicat<br>bit memos Attachur<br>Type Contract<br>ete Undo Duplicat<br>bit memos Attachur<br>her<br>Casto Attachur<br>her<br>Casto Attachur<br>her<br>Casto Attachur<br>her<br>Siger Attachur<br>her<br>Siger Attachur                           | te Post P. Trent Trent T                                                                                                    | y Void Riv<br>minimistria (i)<br>y Void Riv<br>Post Date:<br>Terms<br>Due Date:<br>Reference:<br>Due Date:<br>Reference:<br>Unit Ship Via<br>Miscellanee                                                                | Recap         Add Flog           Audit Log (1)                                                                                                    | rables Appro-<br>Total<br>1.50.00<br>2.000.00<br>rables Appro-<br>Schill Schill<br>Schill Schill<br>Loc<br>V Pay<br>Filter Recor<br>Ordered<br>10                                                                                                    | ove Submitted Am                                                                                                    | t Reject Recurring nount Line applied 500.00 500.00 CRACKED MUG CRACKED MUG CRACKED MUG 0001 - Fort Wayne 0001 - Fort Wayne 100 CRACKED MUG 100                                                                                                    | Close Amount An Close Close Cl | oplied 0.00<br>0.00<br>0.00<br>0.00<br>0.00<br>0.00<br>0.00<br>0.0                                                                                                    | To Pay<br>1,500.00<br>500.00<br>BL-127<br>20000-<br>1<br>USD<br>Irelyad<br>xst UOM                                  | Apply     | × ×                                   |
| ew Save S<br>Details Prep<br>ecord No.<br>MM-3<br>MM-4<br>MM-4<br>MM-4<br>MM-4<br>MM-4<br>MM-4<br>MM-4                                                                                                    | earch Dele<br>aid and Dele<br>Prepay'<br>CKED MUG<br>CRACAD Dele<br>CRACAD Dele<br>CRACAD Dele<br>CRACAD<br>CRACAD DE<br>CRACAD<br>CRACAD | ete Undo Duplica<br>bit memos Attachm<br>Type Contract<br>ete Undo Duplicat<br>ete Undo Duplicat<br>bit memos Attachm<br>her<br>XED MUG<br>5<br>7/2016<br>Tax Details X Re<br>erm No. Desi<br>ISCPARTS Misc<br>DDRESS<br>DDRESS<br>0<br>0<br>0<br>0<br>0<br>0<br>0<br>0<br>0<br>0<br>0<br>0<br>0                                                                                                    | te Post P (1997) (1997)                                                                                                    | y Vod R v<br>momments (ii)<br>y Vod R v<br>y Vod R v<br>Post Date:<br>Reference:<br>Ship Via<br>Miscellaneo<br>Approval<br>Approval No                                                                                  | Recap         Add Pay           Audit Log (1)                                                                                                    | tables Approvements Approvement                                         | ove Submit                                                                                                    | a Reject Recurring<br>nount Line applied<br>500.00<br>500.00<br>500.00<br>CRACKED MUG<br>CRACKED MUG<br>CRACKED MUG<br>0001 - Fort Wayne<br>CRACKED MUG<br>0001 - Fort Wayne<br>CRACKED MUG<br>100<br>CRACKED MUG<br>100<br>100<br>100<br>100<br>100<br>100<br>100<br>10                                                                                                  | Close Amount An Close Close Cl | oplied<br>0.00<br>00cher No:<br>P Account:<br>Irtheld Amount<br>Irtheld Amount<br>Irtheld Ry:<br>Cost C(<br>15.00<br>Subtotal:<br>Subtotal:<br>Subtotal:<br>Fotal:                                                                                                    | To Pay<br>1,500.00<br>500.00<br>BL-127<br>20000-<br>2<br>USD<br>Irelyad<br>irelyad                                  | Apply     | × ×                                   |
| w Save S<br>betalls Prep<br>ecord No.<br>M-3<br>M-4<br>M-4<br>worker - CRAC<br>www.save Save S<br>betalls Prep.<br>prep:<br>endor<br>worker No:<br>worker No:<br>wor                                                                                                    | earch Dele<br>aid and Dele<br>Prepay<br>CKED MUG<br>CRACA<br>Dele<br>CRACA<br>Dele<br>CRACA<br>CRACA                                                                                                    | ete Undo Dupikar<br>bit memos Attachm<br>Type Contract<br>ete Undo Dupikar<br>ete Undo Dupikar<br>bit memos Attachm<br>her<br>CKED MUG<br>5<br>1/2016<br>CARPARTS Misc<br>DDRESS<br>I, IN 46204<br>S<br>df Cove<br>IN 46815<br>S                                                                                                    | te Post P<br>Rements (0) C<br>Rements (0) C<br>Recur: [<br>Recur: [<br>Recur | w Vord R w<br>normments (0)<br>w Vord R w<br>mmments (0)<br>Post Date:<br>Reference:<br>Ship Via<br>et previous dia<br>Miscelance<br>Approval<br>Ne                                                                     | verse     Recap     Add Pay       Audit Log (1)                                                                                                    | ables Approv<br>Total<br>1.500.00<br>2.000.00<br>Color<br>School School<br>School School<br>School School<br>School School<br>School School<br>School School<br>School School<br>School School<br>School School<br>School School School<br>School School School<br>School School School<br>School School School School<br>School School School School School<br>School School School School School School School School<br>School School Sc | ove Submit                                                                                                    | t Reject Recurring tount Line applied 500.00 500.00 CRACKED MUG CRACKED MUG CRACKED MUG CRACKED MUG CRACKED MUG CRACKED MUG CRACKED MUG CRACKED MUG CRACKED MUG CRACKED MUG                                                                                                    | Close Amount A  ,  Close  V V  A  V V  Exchange Ra  0.00                                                                                                    | opiled<br>0.00<br>0.00 | To Pay   1,500.00                                                                                                   | Apply     | x x x x x x x x x x x x x x x x x x x |